## Navodila za uporabo **Naročanje** preko **TV-daljinca**

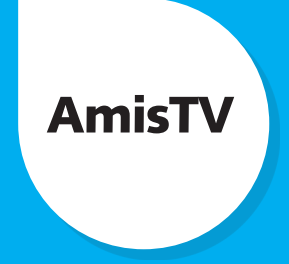

Preko digitalnega sprejemnika lahko naročimo katerokoli **TV shemo, ekskluzivne programe, akcije, dopolnilne storitve** ali **spremembo hitrosti** glede na zmožnosti omrežja preko katerega je izveden priklop storitev.

Naročilo lahko enostavno naročimo le v nekaj korakih:

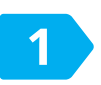

V osnovnem meniju izberemo možnost *TV račun in nastavitve* in s tipko *OK* os izberemo *Naročanje* 

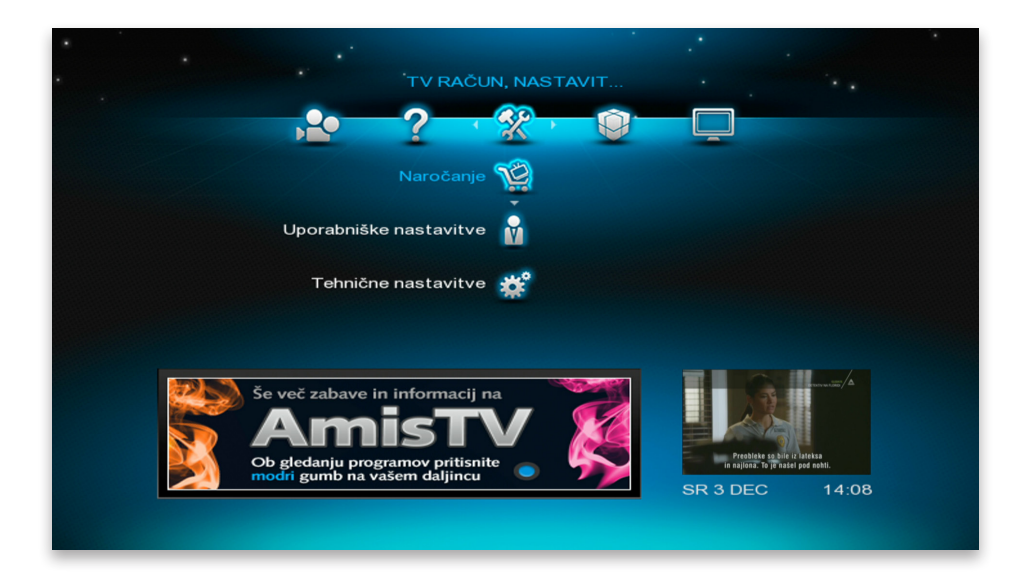

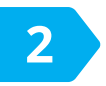

3

S smernimi tipkami  $\Leftrightarrow$  znotraj posameznega sklopa (npr. Ekskluzivni programi) izberemo storitev, ki bi jo želeli naročiti.

| AmisTV | Ekskluzivni programi<br>Pink<br>Voyo ©<br>Minimax plus<br>Baikan 50 | Dopolnilne storitve<br>3 dopolnilne TV<br>storitve<br>Časovni preskok (*)<br>Snemalnik (*)<br>mediaCenter (*) |
|--------|---------------------------------------------------------------------|----------------------------------------------------------------------------------------------------|
|        |                                                                     |                                                                                                    |

Za nakup izberemo *Naroči* in izbiro potrdimo s pritiskom na *OK* .

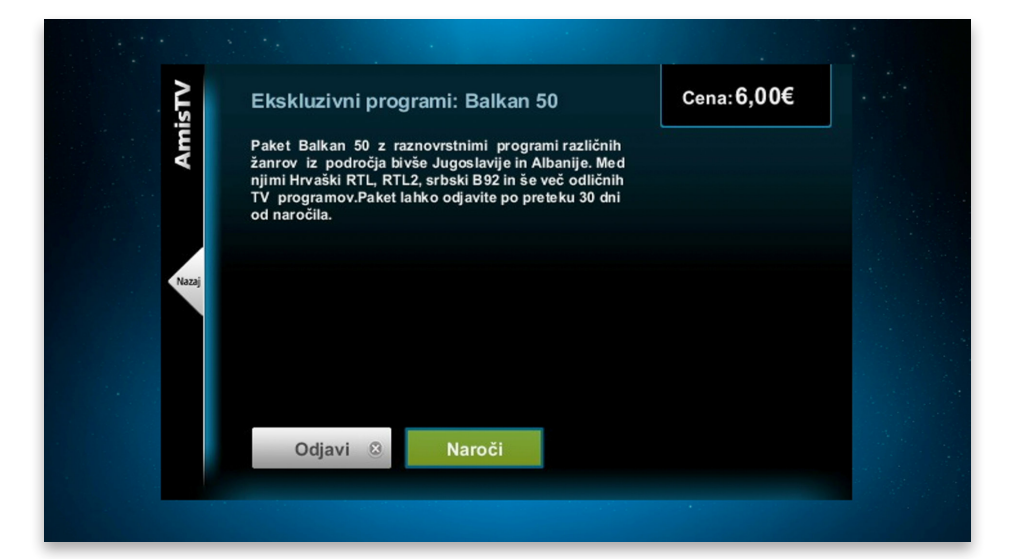

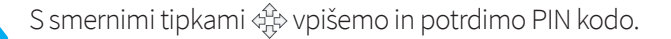

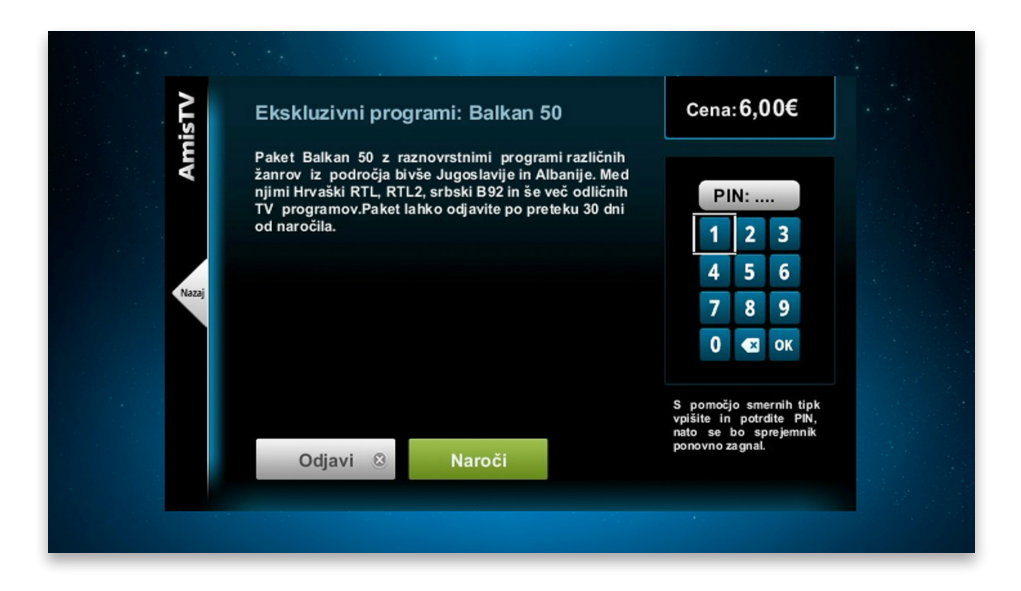

Pojavi se okno z obvestilom o vklopu naročenih storitev po ponovnem zagonu digitalnega sprejemnika.

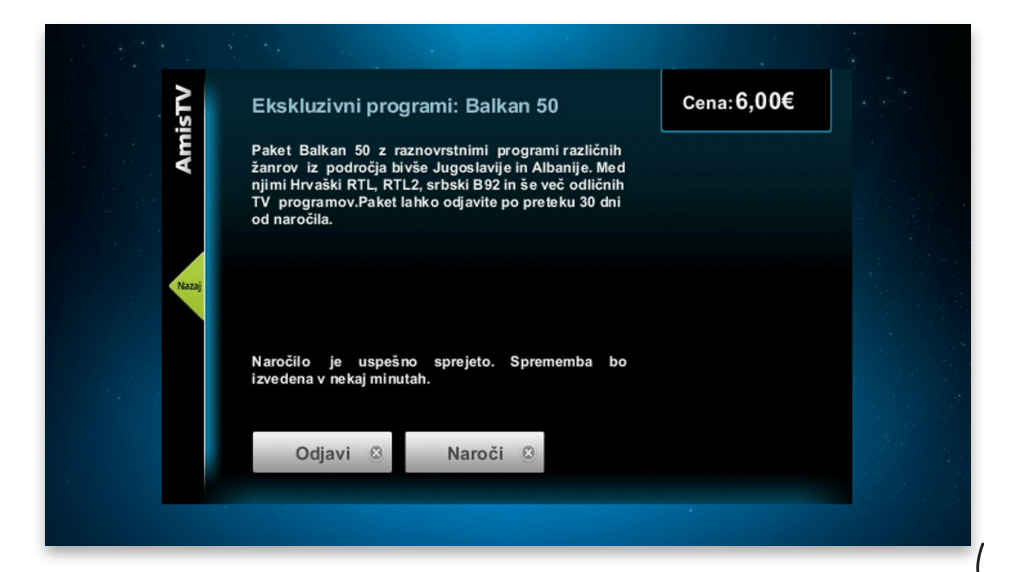

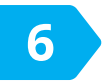

Storitve, ki še niso aktivirane imajo možnost *Naroči*, že aktivirane storitve pa imajo le možnost *Odjavi*.

|      | A Charles and the second second                                                                                                    |                    |  |
|------|----------------------------------------------------------------------------------------------------|--------------------|--|
| STV  | Ekskluzivni programi: Voyo                                                                                                    | Cena: <b>5,00€</b> |  |
| Ami  | Video vsebine na zahtevo iz široke videoteke<br>Voyol,Filmi, oddaje in nanizanke raznolikih zvrsti, ki se<br>nenehno dopolnjujejo: informativne oddaje (24 ur na<br>POP TV in Svet na Kanalu A), nanizanke in oddaje<br>POP TV produkcije, resničnostni šovi, jugoslovanski<br>in tuji filmi, risane nanizanke in šport.Paket lahko<br>odjavite po preteku 30 dni od naročila. |                    |  |
| 1223 |                                                                                                    |                    |  |
|      | Odjavi Naroči 🛞                                                                                                    |                    |  |
|      |                                                                                                    |                    |  |

Aplikacijo zapremo s tipko *Exit* . Za vstop v Naročanje pritisnemo: • + + + + • • • • •

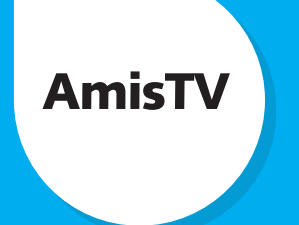

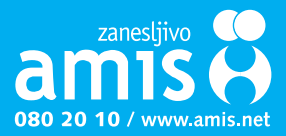